## Androidメール設定方法

・はじめに

本マニュアルは、Andoroidでごんごネットのメールの送受信をするための設定方法となります。

本マニュアルでは、KYOCERA製Qua tab QZ10 KYT33 (AndroidOS7.1.2)を使用 し、以下のメールアドレスを設定する例を記載しています。

gongo@mx1.tvt.ne.jp

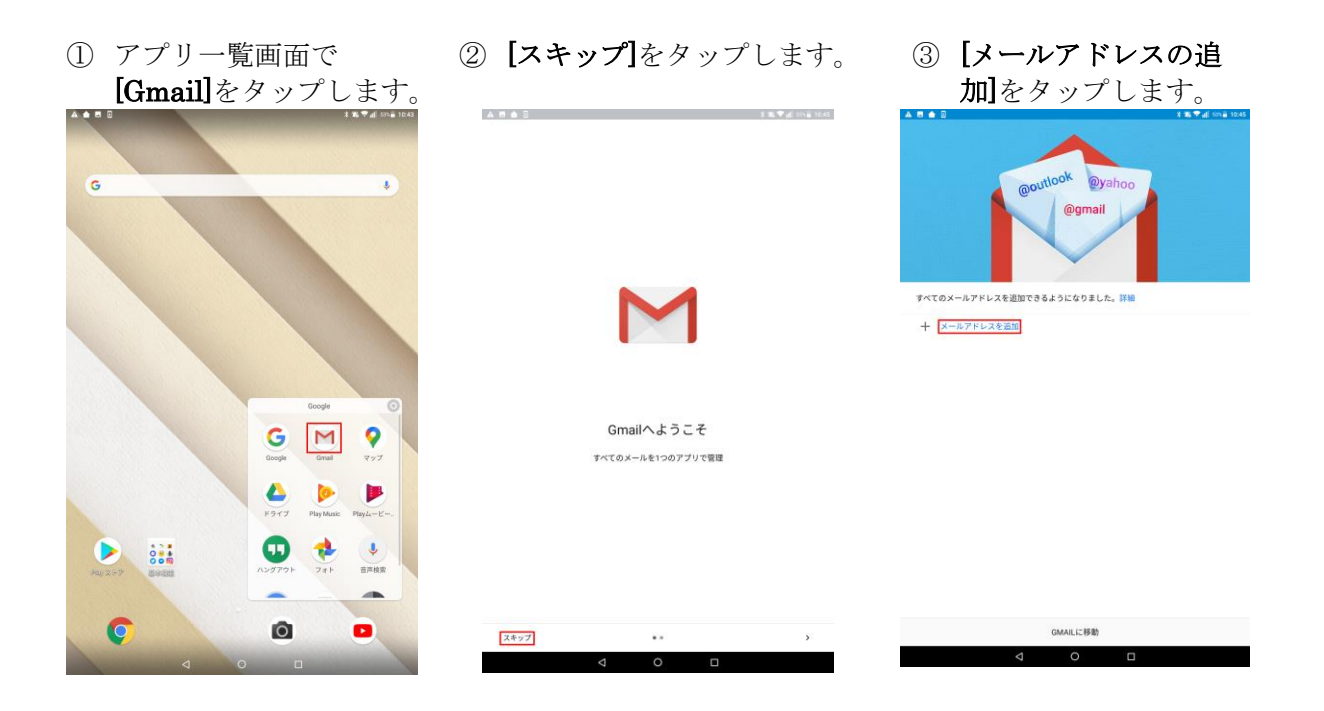

- ④ [その他]をタップします。 ⑤ メールアドレスを入力し、 [手動設定]をタップします。

## M メールのセットアップ G Google 0utlook, Hotmail, Live Yahoo Exchange ≿ Office 365

🎬 その他

| -   |  |
|-----|--|
| - I |  |

手動設定

| メールアドレスを入力<br>gongo@mx1.tvt.ne.jp |  |
|-----------------------------------|--|

[メールアドレスを入力]

お客様のメールアドレスを入 力します。 例: gongo@mx1.tvt.ne.jp

3

| M                                              | Μ                   |   |  |
|------------------------------------------------|---------------------|---|--|
| <b>gongo@mx1.tvt.ne.jp</b><br>このアカウントの種類を選択します | gongo@mx1.tvt.ne.jp |   |  |
| 圈人用 (POP3)                                     | パスワード<br>           | ĕ |  |
| 人用(IMAP)                                       |                     |   |  |

⑧ 以下の内容を入力します。

| ►                    | <ul> <li>【受信サーバーの設定】</li> <li>[サーバー]</li> <li>・メールアドレスの@の右側がtvt.ne.jpのお客様</li></ul> |
|----------------------|-------------------------------------------------------------------------------------|
| 受信サーバーの設定            | 「auth.tvt.ne.jp」 <li>・メールアドレスの@の右側がmx1.tvt.ne.jpのお客様</li>                           |
| <sup>ユーザー&amp;</sup> | 「auth.mx1.tvt.ne.jp」 <li>※下記の項目がある場合はそれぞれ内容を</li>                                   |
| gongo@mx1.tvt.ne.jp  | 入力してください。 <li>[ポート]</li>                                                            |
| /tス7-ド               | 993 <li>[セキュリティの種類]</li>                                                            |
|                      | SSL/TLS (証明書をすべて承認)                                                                 |
| 次へ                   |                                                                                     |

**[次へ]**をタップします。

⑩ 以下の内容を入力します。

|                              | 【送信サーバーの設定】                                     |
|------------------------------|-------------------------------------------------|
| Μ                            | [SMTPサーバー]                                      |
| 送信サーバーの設定                    | ・メールアドレスの@の右側がtvt.ne.jpのお客様<br>「auth.tvt.ne.jp」 |
| ログインが必要                      | ・メールアドレスの@の右側がmx1.tvt.ne.jpのお客様                 |
| ユーザー名<br>gongo@mx1.tvt.ne.jp | 「auth.mx1.tvt.ne.jp」                            |
| мал-к<br>                    | ※下記の項目がある場合はそれぞれ内容を<br>入力してください。                |
| SMTD #= /5-                  | [ポート]                                           |
| auth.mx1.tvt.ne.jp           | 587                                             |
|                              | [セキュリティの種類]                                     |
|                              | <b>STARTTLS</b> (証明書をすべて承認)                     |
|                              |                                                 |
| 次^                           |                                                 |

- ① 【次へ】をタップします。
- 12 各項目をお好みに応じて設定します。

M

## アカウントのオプション

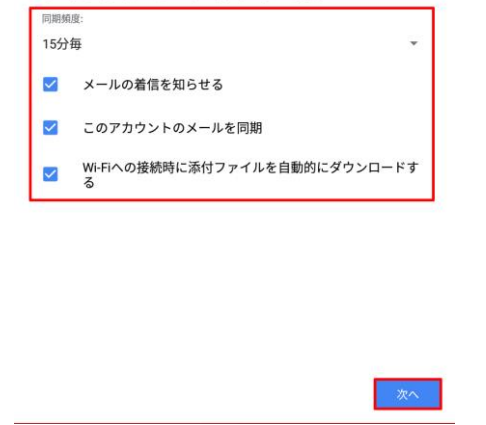

<sup>13</sup> [次へ]をタップします。

④ [名前]欄に名前を入力します。

## M

アカウントの設定が完了しました。 <sup>7カウント&</sup> ((編句) gongo@mx1.tvt.ne.jp & & こんごネット 波信メールに表示されます

[名前]

[名前]とは電子メールを送った際に相手に通知
 される名前です。ご自分の名前やニックネームを
 漢字や英字で登録するのが一般的です。
 例 : ごんごネット

⑮ **[次へ]**をタップします。

以上で設定は終了です。

■メールの確認方法

アプリー覧画面の[Gmail]をタップしてメールを使用します。

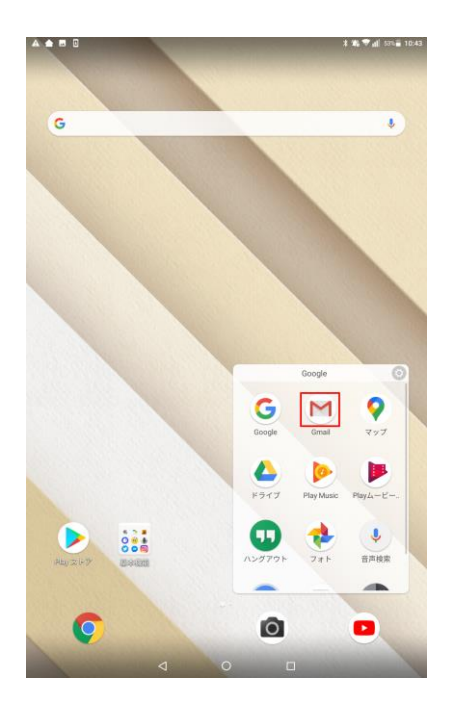